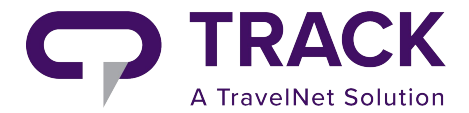

### Introduction

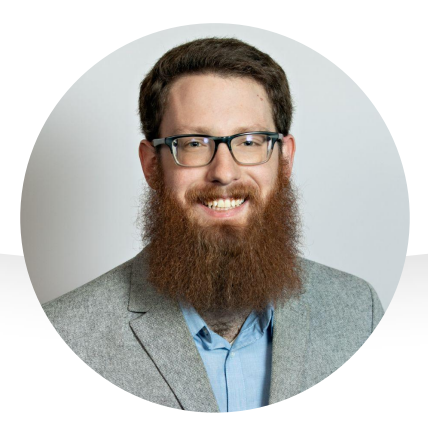

Isaac Bimberg Tier 2 Support Manager

@TravelNet Solutions

## Agenda

- Gueststream Overview
- Gueststream Settings
- Syncing Process
- Website Changes
- Common Use Cases
- Questions

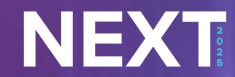

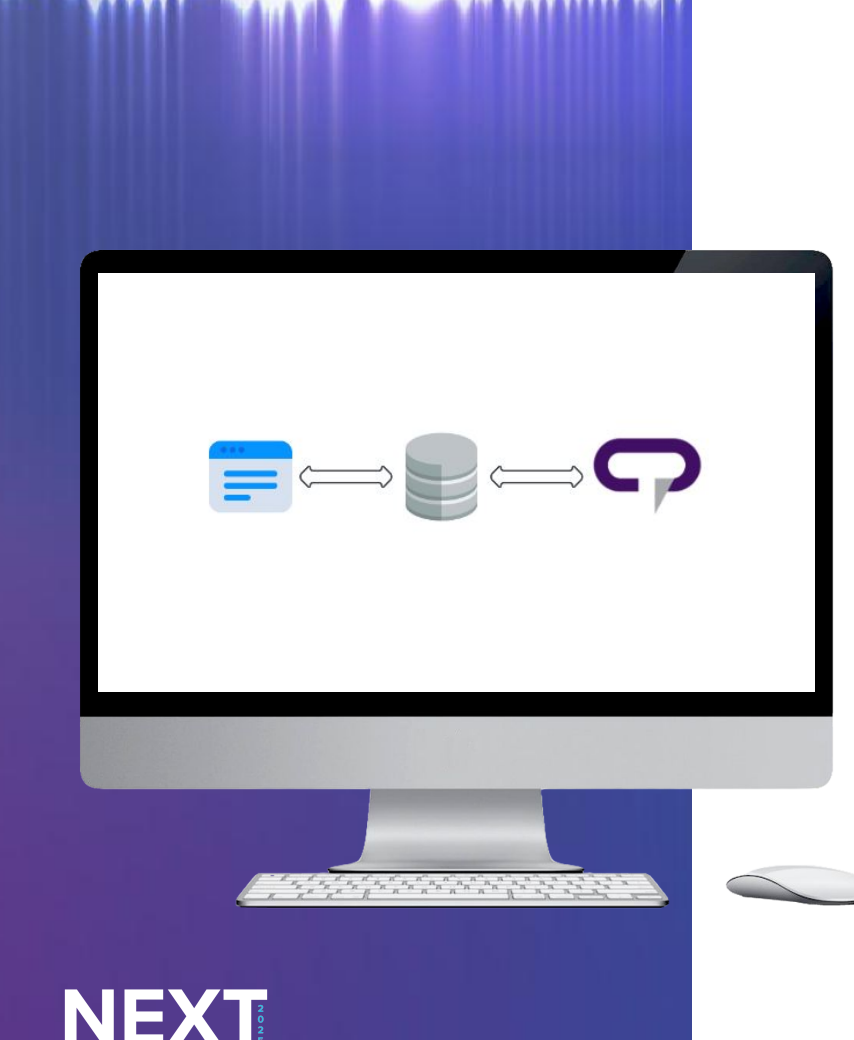

### **Gueststream Overview**

#### Website <-> Gueststream <-> Track

#### What is Gueststream?

- Connection between your website and Track
- Booking Engine to quote and pass reservations to Track
- System to add additional functionality to your website
  - Search results
  - Sorting
  - And more!

#### How it works

- Website has a plug-in instead that takes data from Gueststream to build unit pages, book flow, etc.
- Gueststream syncs data from Track on a regular basis
- Track maintains the data required on the website

### How to Access Gueststream

#### https://gueststream.net/

Access to Gueststream

- Access is available at <a href="https://gueststream.net">https://gueststream.net</a>
- One Login per account

Need assistance accessing Gueststream?

- Stop by the Support Office to connect with Isaac Bimberg or Joran Stubble
- Submit a support ticket to support@tnsinc.com

| guests              | tream 🌞                  |
|---------------------|--------------------------|
| VRP                 | LOGIN                    |
| Username or Email   |                          |
| Password            |                          |
| Lo                  | ogin                     |
| ] Remember Me       | Forgot password?         |
| © 2025 Gueststream, | Inc. All Rights Reserved |
|                     |                          |

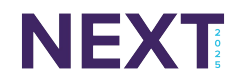

## Gueststream Settings

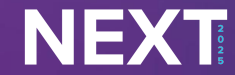

## Search Settings

Search Settings impact which units are displayed from a search

- Use Min / Max LOS value Use the values set in your Track Daily Rates
- **Display Rent Estimate** Display the rent estimate after stay dates are applied
- Show "NonBookable" Units include units that are active but not bookable in Track

### **Booking Limits**

How to configure same day bookings with a cutoff time

#### **Booking Notice and Max Booking Window**

- Number of days notice required to allow a booking and how far out a guest can book a stay
- Leaving these blank will pull the settings from the connected distribution channel in Track

#### Same Day Booking with Cutoff Time

- Feature for allowing same bookings with a cutoff at a specific time of day.
- Once configured the listing won't allow reservations after the specified time.
- The distribution channel in Track will need to be set to allow same day bookings.

| Booking Limits                                                                                                |
|----------------------------------------------------------------------------------------------------|
| Global Availability Date Block Select a date range to block availability for all units. From: To: Clear       |
| Enforce unit maximum guest capacity using 'Sleeps' value.                                                     |
| Guests must book at least 0 days in advance.                                                                  |
| Guests can't book further than $\begin{bmatrix} 0 \end{bmatrix}$ days out. <i>(leave blank for no effect)</i> |
| Enforce Same Day Cutoff Time                                                                                  |
| Same Day Booking Timezone Central                                                                             |
| Same Day Booking Check-in Cutoff Time 3PM                                                                     |
| Same Day Cutoff Message (leave blank to use default)                                                          |
|                                                                                                    |
| Enter the absolute minimum and maximum night stay. Leave blank if there is none.                              |
| Minimum Nights:                                                                                               |
| Max Stay Error Message:                                                                                       |
|                                                                                                    |
| Sent Family - Font Sizes - Paragraph -                                                                        |

### Search Result Sorting

#### The order the units display after a search is performed

Sorting can be handled in various ways to match your business needs.

**Default Sort Options** 

- **Random** This will randomly sort the units in the search results. Doing so will cache the random sort order so the guest is presented with the same sort each time.
- **Name** Sort the units alphanumerically based on the unit name.
- **Bedrooms** Sort by the number of bedrooms for the unit
- **Bathrooms** Sort by the number of bathrooms for the unit
- **Rate** Sort by the rent value. Either based on the quoted amount or by the daily rate stored in Gueststream

Sort Order - When not sorting randomly the option to set an ascending or descending order is available.

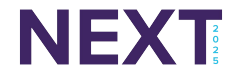

## Syncing Process

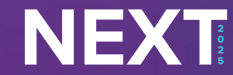

### Sync Schedule

Data is synced from Track on a regular basis

#### Rates: 15 minutes

- Excludes fees and taxes
- Used to get the rent price for the search results
- Live quotes will call Track directly to get the full pricing breakdown including rent, fees, and taxes
   vailability: 15 minutes

#### Availability: 15 minutes

• Excludes closed to arrival and departure information

#### Unit Content: 24 hours

 All unit content: Unit name, address, # beds, # baths, amenities, photos, etc.

## Manual Sync

#### Manually Sync Changes from Track

Once Changes are made to a unit in Track you can manually sync those changes if you need them applied to the website before the next sync cycle.

- Log into Gueststream
- Select Units in the sidebar
- In the Tools option select Update All Track API Units
- Begin Update
  - Do not refresh or exit this page until the sync has been completed for all units.
- Review the unit content in Gueststream or in the unit page on your website

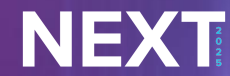

## Website Updates

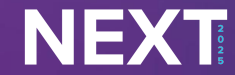

### How to Access Wordpress

https://YOUR-DOMAIN.com/wp-login.php

Access to your WordPress site

- Access is available at https://YOUR-DOMAIN.com/wp-login.php
- Can have any number of users able to access your site
- TNS will have access to your site

Need assistance accessing to your website?

- Stop by the Support Office to connect with Isaac Bimberg or Joran Stubble
- Submit a support ticket to support@tnsinc.com

|                                    | N      |   |
|------------------------------------|--------|---|
|                                    |        | 0 |
| Username or Email Addr             | ess    |   |
|                                    |        |   |
| Password                           | ۲      |   |
| Remember Me                        | Log In |   |
| Lost your password?                |        |   |
| $\leftarrow$ Go to Atlas Demo Site |        |   |
|                                    |        |   |

## Common Website Changes

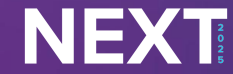

### **Common Website Changes**

| 🕼 🏾 🏠 Atlas Demo Site | 🗢 15 📮 0 🕂 New WP Engine Quick Links Smart Slider 📢 🔕 WP Rocket                               |  |  |  |  |
|-----------------------|-----------------------------------------------------------------------------------------------|--|--|--|--|
| III WP Engine         | Pages Add New Page                                                                            |  |  |  |  |
| Dashboard             |                                                                                               |  |  |  |  |
| -∳+ Stream            | Don't miss out on the new version of Elementor                                                |  |  |  |  |
| 🖿 File Manager        | Update to the latest version of Elementor to enjoy new features, better performance and compa |  |  |  |  |
| 📌 Posts               | All (15)   Dublished (15)   Corporations content (0)                                          |  |  |  |  |
| 9] Media              |                                                                                               |  |  |  |  |
| 📙 Pages 🛛 🕨           | Bulk actions         Apply         All dates         All SEO Scores         All R             |  |  |  |  |
| All Pages             | 🗋 Title ≑                                                                                     |  |  |  |  |
| Add New Page          | About - Elementor                                                                             |  |  |  |  |
| Comments              |                                                                                               |  |  |  |  |
| 🞯 Popup Maker 📵       | Blog – Elementor                                                                              |  |  |  |  |
| Elementor             | Confirmation                                                                                  |  |  |  |  |
| 🗁 Templates           |                                                                                               |  |  |  |  |
| 🐼 Essential Addons    | Contact - Elementor                                                                           |  |  |  |  |
| 🔊 Appearance          |                                                                                               |  |  |  |  |
| 🖆 Plugins 🔞           | Ly Friendly – Elementor                                                                       |  |  |  |  |
| 👗 Users               | Global Styles – Elementor                                                                     |  |  |  |  |

#### Updating Web page content or Images

- 1. Navigate to Pages
- 2. Find the page to edit
- 3. Update the content or update the featured image
- 4. Save and Publish changes

| Great deals on select properties!  | /iew Deals! |
|------------------------------------|-------------|
|                                    | Home        |
|                                    |             |
| Dontalo                            |             |
| Rentals                            |             |
| Setup or Update a Notification Bar |             |

Supported Plugin: WPFront Notification Bar

- 1. Navigate to Notification Bar Settings
- 2. Edit the text you want displayed and add a button
- 3. Enable and Save changes

| / .                   |                                                                                                    |       |
|-----------------------|----------------------------------------------------------------------------------------------------|-------|
|                       | acation Kento                                                                                                    | ILS   |
| memo                  | pries                                                                                                    |       |
| Than                  | ik You for Attending NEXT                                                                                            | CLOSE |
| Thank you<br>week and | u all for attending NEXT! We look forward to working with you all<br>d we hope you get the most out of the sessions. | this  |
| Stop by th            | he Support Office for all your support needs!                                                                        |       |
| 77.111                |                                                                                                    | 11/1  |
|                       | Check In      Check Qut     Guests                                                                                   |       |
|                       |                                                                                                    |       |
|                       |                                                                                                    |       |

#### Manage Pop-ups Supported Plugin: <u>WP Popup Maker</u>

- 1. In the plugin settings create or update an existing popup
- 2. Set where and when it should display
- 3. Configure a close action

NEXT

## Website Changes in Action

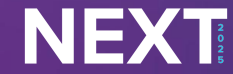

## Common Use Cases

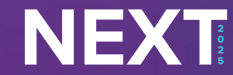

### **Common Use Cases**

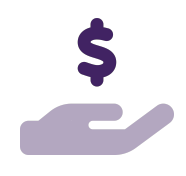

#### Specials

Using Amenities to indicate specials that you're running is a great way to drive bookings on your website.

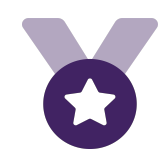

#### **Featured Units**

Managing featured units is another way to feature specific units. This can be managed directly in Gueststream or with an amenity.

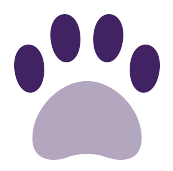

#### **Pet Friendly Units**

Having a pet friendly amenity filter or page is a convenient way for guests traveling with their companion to see available options.

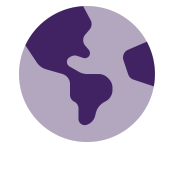

#### **Properties by Location**

A common filter option is based on the unit's location (country, state, or city). Another great option is to filter by unit types if they're built by the unit structure.

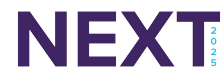

## Questions?

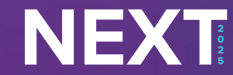